# Interfolio Quick Start Guide for Faculty

Updated Summer 2025

This **Quick Start** guide provides instructions for faculty on how to upload post-tenure review materials into the Interfolio RPT web-based system. Please see the FAMU Post-Tenure website at

https://www.famu.edu/administration/academic-affairs/post-tenure-review.php

for additional information on this process.

#### **Dossier Preparation**

FAMU

The first step is to assembly your dossier. You should review the specific evaluation criteria for your college and school. For your application, faculty are asked to provide the following information:

- a) An updated and comprehensive Curriculum Vitae (CV) highlighting teaching, research, service, scholarship, creative works, extension, clinical and administrative assignments.
- b) A narrative (minimum 12 pt font) of no more than 5 pages highlighting the contributions you have made during the five-year review period in each performance area appropriate to your assigned duties in teaching, research, service, scholarship, creative works, extension, clinical and administrative assignments. You may describe any professional development opportunities you participated in and include an explanation of any variation in your normal annual performance during the review period.
  - Include a statement in your narrative describing what was your primary job responsibility over the review period. Examples include instructional (e.g., teaching courses), research, clinical, extension, creative works, scholarship, service or administrative assignments. Please contact the Office of Provost, if you have any questions.
  - 2. Include a self-evaluation on your student teaching evaluations including your response to student comments.
- c) Supporting documents during the 5-year review period including Assignment of Responsibilities (AORs) or equivalent, annual faculty evaluations, and student teaching evaluations.
- d) Up-to 5 pages of optional material relevant to your review may be added. Please note that only the first **five** pages of any optional material will be evaluated in the review.

### **Dossier Submission**

After you have prepared your dossier, you will upload it into the web-based Interfolio RPT platform. This is an easy-to-use online system developed by a third-party vendor to manage faculty reviews. The Office of the Provost will serve as the Case Manager and will create a "case" for you in the system. Please email <u>academic.affairs@famu.edu</u> if you have any questions about case information.

After your case has been created, you should receive an email from <u>noreply@interfolio.com</u> that looks similar to:

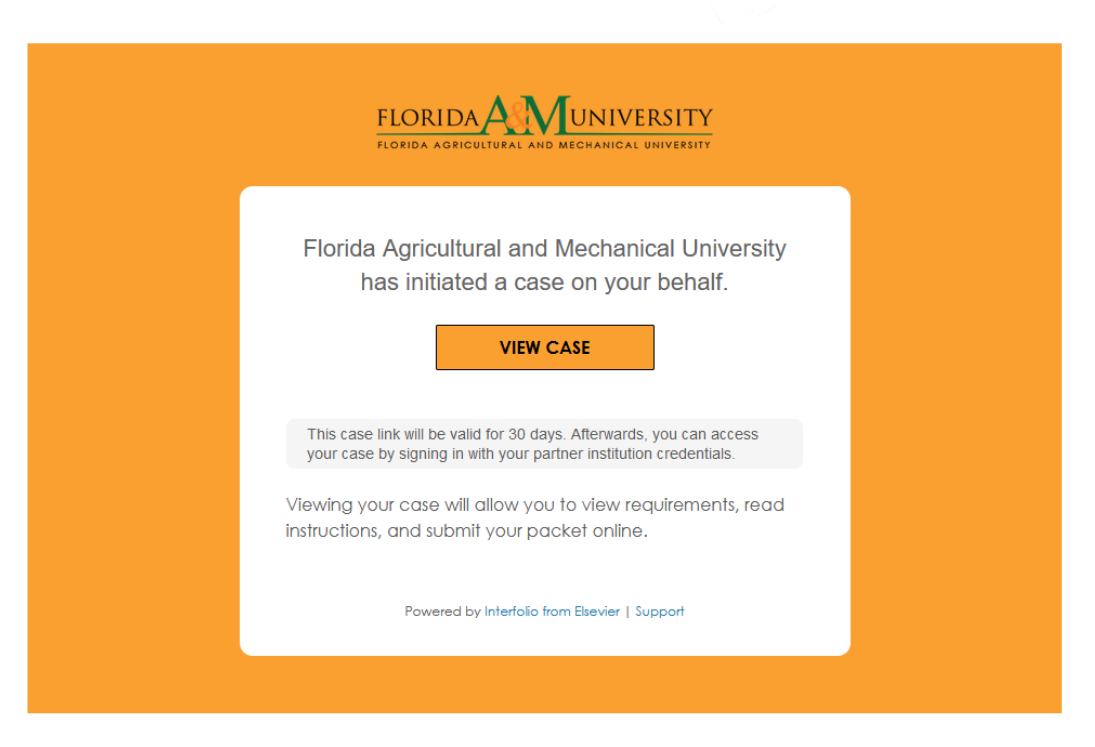

Selecting "View Case" should take you to the Interfolio login screen. If not, you can utilize the instructions on the next page to manually log into the system.

#### Access the Interfolio website, <u>www.interfolio.com</u> and select Log In:

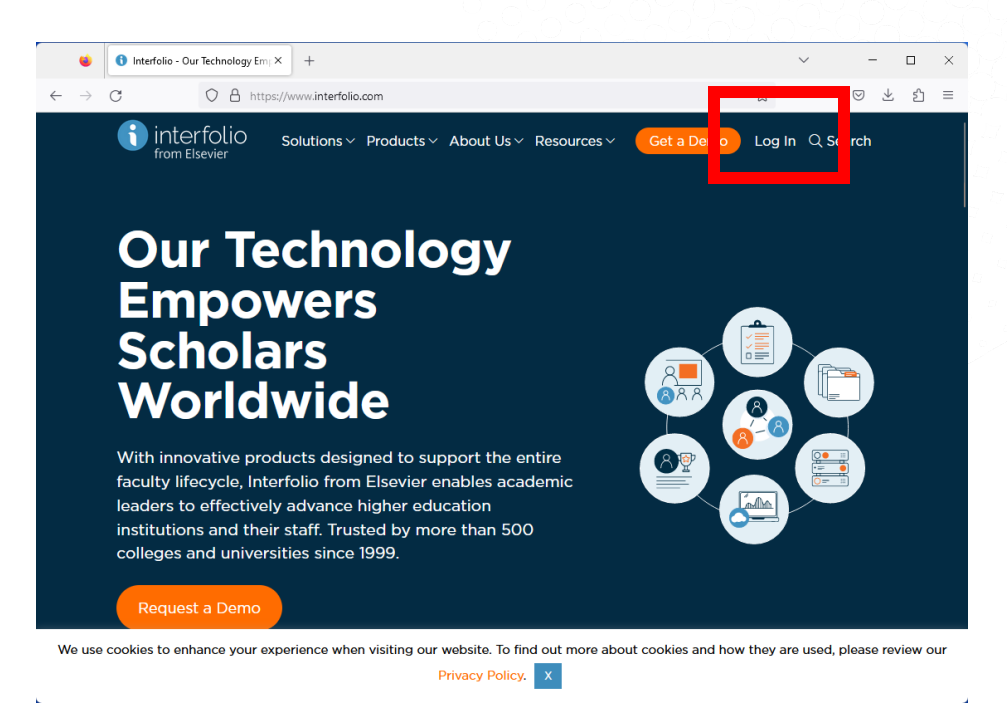

#### Select Sign-in with Partner Institution:

OFFICE OF THE

FAMU

| 🚺 Login                    | × +                                          |               | 、                                | ~ e | Private browsing | - |    | × |
|----------------------------|----------------------------------------------|---------------|----------------------------------|-----|------------------|---|----|---|
| $\rightarrow$ C            | https://account.interfolio.com               | n/login       |                                  |     | ☆                | ⊌ | ப் |   |
| interfoli<br>from Elsevier | 0                                            |               |                                  |     |                  |   |    |   |
| Sigr                       | ı In                                         |               |                                  |     | _                |   |    |   |
| Sign i                     | n with email                                 |               | Other Sign In Options            |     |                  |   |    |   |
| Email *                    |                                              |               | Sign in with Partner Institution | 7   |                  |   |    |   |
|                            |                                              |               |                                  |     |                  |   |    |   |
| Passwo                     | ord *                                        |               | G Sign in with Google            |     |                  |   |    |   |
|                            |                                              |               |                                  |     |                  |   |    |   |
| s                          | ign In                                       |               |                                  |     |                  |   |    |   |
| Forgot                     | your password?                               |               |                                  |     |                  |   |    |   |
|                            |                                              |               |                                  |     |                  |   |    |   |
| Don't                      | have an account?                             |               |                                  |     |                  |   |    |   |
| Use Int                    | erfolio's suites of services to simplify you | r academic li | fe.                              |     |                  |   |    |   |
| Create                     | an account                                   |               |                                  |     |                  |   |    |   |

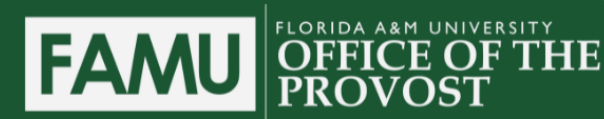

Type Florida Agricultural and Mechanical University in the Search Box:

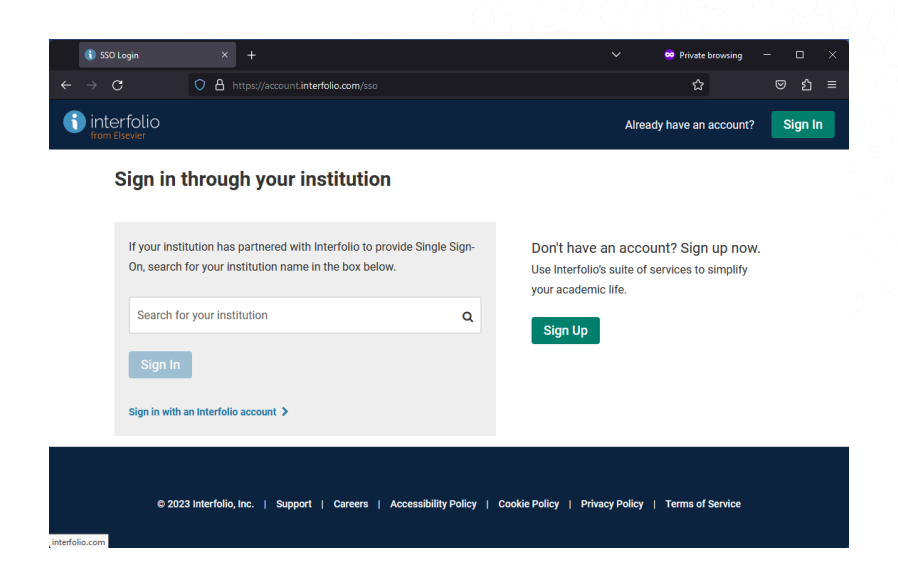

#### Select Sign In:

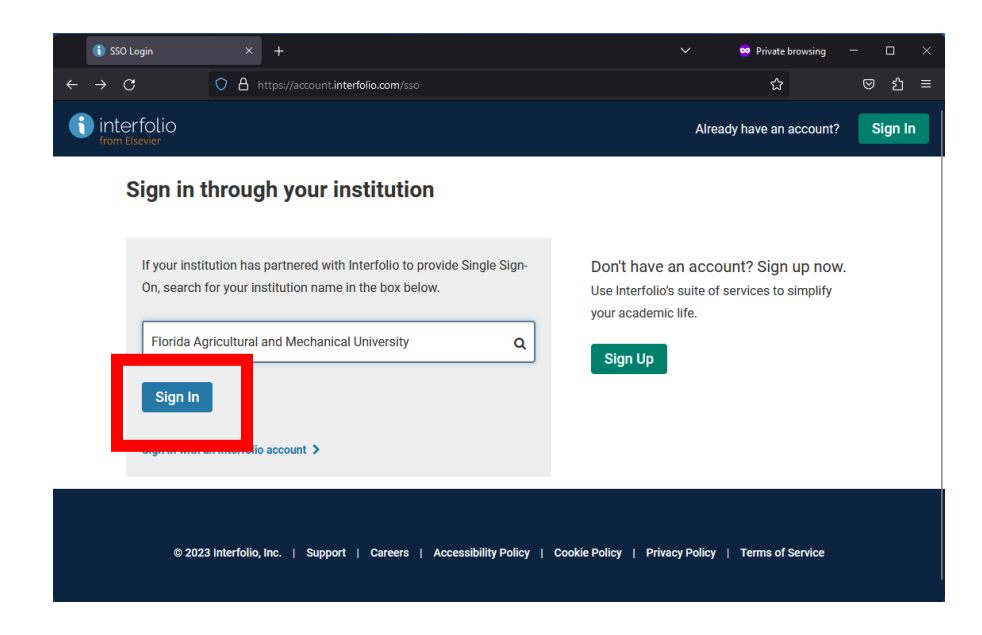

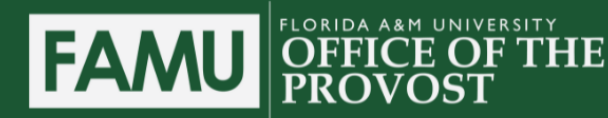

Sign In using your FAMU Credentials:

| 😑 Duo Access Gateway                | × +                          |                                                                                                 | ~              | 😒 Private browsing | - |    | × |
|-------------------------------------|------------------------------|-------------------------------------------------------------------------------------------------|----------------|--------------------|---|----|---|
| $\leftarrow \rightarrow \mathbf{G}$ | O A https://duo.famu.edu/dag | /module.php/core/loginuserpass.php?AuthState=_66662                                             | 25ae5282f64c23 | Bae6fd ් සි        | 0 | பி | ≡ |
|                                     | FRAMULAL NO.                 | Log in<br>Please enter your credentials to access Interfolio.<br>Username<br>Password<br>Log in |                |                    |   |    |   |

After logging in, Select Home:

|                                                      | UNIVERSITY<br>Ichanical University |              |
|------------------------------------------------------|------------------------------------|--------------|
| Home<br>Your Packets<br>Review, Promotion and Tenure | My Tasks                           | 0            |
| Templates                                            |                                    | Unread Tasks |
| Reports                                              | Title                              |              |
| Users & Groups                                       |                                    |              |
|                                                      |                                    |              |
|                                                      |                                    |              |

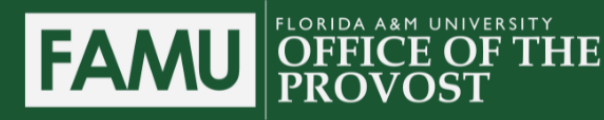

# Now, select Your Packets:

|                                                                            | ERSITY                        |
|----------------------------------------------------------------------------|-------------------------------|
| Home<br>Your Packets<br>Review, Promotion and Tenure<br>Cases<br>Templates | My Tasks<br>O<br>Unread Tasks |
|                                                                            |                               |

#### Next, select the Post Tenure Review packet:

| Home                                  | Your Packets                                                                   |        |               |
|---------------------------------------|--------------------------------------------------------------------------------|--------|---------------|
| Review, Promotion and Tenure<br>Cases | Active                                                                         |        |               |
| Templates                             | Packet                                                                         | Туре   | Status        |
| Administration<br>Reports             | Florida Agricultural and Mechanical University<br>Post Tenure Review - 2023-24 | Review | Not Submitted |
| Users & Groups                        |                                                                                |        |               |

# Select Overview, to see the documents you will need to upload into Interfolio:

| Post Tenure                                                           | Review -                                         |                                                  |
|-----------------------------------------------------------------------|--------------------------------------------------|--------------------------------------------------|
| Unit<br>Florida Agricultural and Mec<br>University<br>Overview Packet | <b>Type</b><br>hanical Review                    | Packet Deadline Type<br>Hard Deadline            |
| Below you will find an overvi<br>the Candidate's Packet Guid          | ew of the packet requirements outlined by<br>le. | your institution. This page will be updated as y |
| Not Yet Submitted Unlock                                              | ts<br>ed                                         |                                                  |
| Туре                                                                  |                                                  | # Required                                       |
| Updated Curriculum-Vit                                                | tae (CV)                                         | 1 required                                       |
| Narrative of Accomplis                                                | hments Over The Last 5 years                     | 1 required                                       |
| Supporting Documents                                                  | ,                                                | 1 required                                       |
| <ul> <li>Optional Information</li> </ul>                              |                                                  | 0 required                                       |
| Post Tenure Review (PT                                                | TR) Application                                  | 8 required                                       |

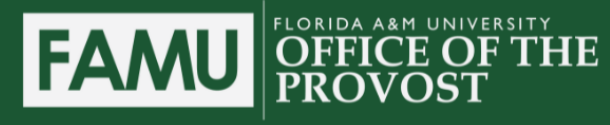

# Select Packet, to start uploading documents:

| Post Ten                                                        | ure Review                                                                          | / -                                                                                  |                                                                                                    | View Instructions                                              | Preview Packet                   |
|-----------------------------------------------------------------|-------------------------------------------------------------------------------------|--------------------------------------------------------------------------------------|----------------------------------------------------------------------------------------------------|----------------------------------------------------------------|----------------------------------|
| Unit<br>Florida Agricultural a<br>University<br>Overvi v Packet | nd Mechanical I                                                                     | <b>Type</b><br>Review                                                                | Packet Deadline Type<br>Hard Deadline                                                                                                    | Packet Due Date<br>Dec 4, 2023                                 |                                  |
| Can<br>Not V                                                    | Ididate Documents<br>Yet Submitted Unlocke<br>ated Curriculum-Vitae (CV             | d<br>V) 1+ required, 0 Added                                                         |                                                                                                    | Submit                                                         | 0 of 3<br>Required Files         |
| Plea                                                            | se upload your most upda<br>files have been added ye                                | ated curriculum vitae (CV                                                            | ).                                                                                                    |                                                                |                                  |
| Narra<br>Plea:<br>area:                                         | ative of Accomplishment<br>se upload a narrative of n<br>s appropriate to your assi | ts Over The Last 5 years<br>no more than 5 pages high<br>igned duties in teaching, r | 1 required, 0 Added<br>hlighting the contributions you have made during the five<br>research, service, scholarship, creative works, extension, | -year review period in the pe<br>clinical and administrative a | Add<br>rformance<br>assignments. |

Let's upload the CV. Select Add next to Updated Curriculum Vitae(CV):

| Post Tenure                                                            | Review -                                                                                                    |                                                                                                    | View Instructions                                                            | Preview Packet           |
|------------------------------------------------------------------------|----------------------------------------------------------------------------------------------------|----------------------------------------------------------------------------------------------------|------------------------------------------------------------------------------|--------------------------|
| Unit<br>Florida Agricultural and Mech<br>University<br>Overview Packet | <b>Type</b><br>anical Review                                                                                                    | Packet Deadline Type<br>Hard Deadline 🕑                                                                                                    | Packet Due Date<br>Dec 4, 2023                                               |                          |
| Candidate Not Yet Subra Updated Curr                                   | Collapse All Documents hitted Unlocked iculum-Vitae (CV) 1+ required, 0 Added                                                                            |                                                                                                    | Submit                                                                       | 0 of 3<br>Required Files |
| No files hav<br>Narrative of A<br>Please uploa<br>areas approp         | e been added yet.<br>Accomplishments Over The Last 5 years<br>d a narrative of no more than 5 pages high<br>riate to your assigned duties in teaching, r | ,<br>1 required, 0 Added<br>alighting the contributions you have made during the<br>esearch, service, scholarship, creative works, extensi | five-year review period in the perfi<br>ion, clinical and administrative as: | Add ormance signments.   |

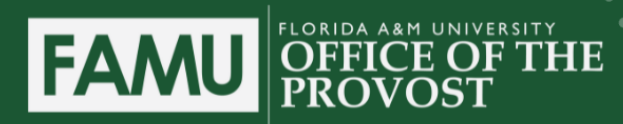

#### Select Add New File:

| oose Existing | Add New File |          |  |  |
|---------------|--------------|----------|--|--|
| All Materia   | ls Packets   |          |  |  |
|               |              | Q Filter |  |  |
|               |              |          |  |  |
| ) All         |              |          |  |  |
| 🗋 Default Re  | port         |          |  |  |
|               |              |          |  |  |
|               |              |          |  |  |

# Find your file on your drive and select Add:

| Choose Existin | ng Add Ne | w File  |           |
|----------------|-----------|---------|-----------|
| Upload         | Video     | Webpage |           |
| myCV           |           |         | Success 🗙 |
|                |           |         |           |

Notice that Interfolio now records you have uploaded 1 of 3 required files.

| Post Tenure Revie                                                | W -                            |                                         | View Instructions              | Preview Packet           |
|------------------------------------------------------------------|--------------------------------|-----------------------------------------|--------------------------------|--------------------------|
| <b>Unit</b><br>Florida Agricultural and Mechanical<br>University | <b>Type</b><br>Review          | Packet Deadline Type<br>Hard Deadline 🖌 | Packet Due Date<br>Dec 4, 2023 |                          |
| Overview Packet                                                  |                                |                                         |                                |                          |
| Candidate Documen<br>Not Yet Submitted Unio                      | ts                             |                                         | Preview Submit                 | 1 of 3<br>Required Files |
| Updated Curriculum-Vitae                                         | (CV) 1+ required, 1 Added      |                                         |                                | Add                      |
| Please upload your most                                          | updated curriculum vitae (CV). |                                         |                                |                          |

Repeat these steps to upload your narrative, supporting documents, and optional materials. After uploading all of your documents, your packet should look something like this:

| Candidate Documents<br>Not Yet Submitted Unlocked                                                                                                    | Pre                                                                                                    | view Submit 3 of 3<br>Required File                                                                                                    |
|----------------------------------------------------------------------------------------------------|----------------------------------------------------------------------------------------------------|----------------------------------------------------------------------------------------------------|
| Updated Curriculum-Vitae (CV) 1+ required, 1 Added                                                                                                    |                                                                                                    | Add                                                                                                    |
| Please upload your most updated curriculum vitae (CV).                                                                                                    |                                                                                                    |                                                                                                    |
| Тібе                                                                                                    | Detalls                                                                                                    | Actions                                                                                                    |
| myCV                                                                                                    | Added<br>Sep 27, 2023                                                                                                    | Edit   Remove                                                                                                    |
| Narrative of Accomplishments Over The Last 5 years 1 required, 1 Added                                                                                                    |                                                                                                    | Add                                                                                                    |
| areas appropriate to your assigned duties in teaching, research, service, se<br>You may include an explanation of any variation in your annual performan<br>Please include a statement which estimates the average percentage effort<br>described in your narrative. Your overall average effort totaled over all of t                                                                                                    | holarship, creative works, extension, clir<br>ce during the review period.<br>over the five-year review period you wer<br>he performance areas described in your                                                                                                    | ical and administrative assignments.<br>re assigned in each performance area<br>rnarrative should be 100%.                                                             |
|                                                                                                    |                                                                                                    |                                                                                                    |
| Title                                                                                                    | Detalls                                                                                                    | Actions                                                                                                    |
| Title<br>myNarrative                                                                                                    | Details<br>Added<br>Sep 27, 2023                                                                                                    | Actions<br>Edit   Remove                                                                                                    |
| Title myNarrative Supporting Documents 1 required, 1 Added                                                                                                    | Details<br>Added<br>Sep 27, 2023                                                                                                    | Actions<br>Edit   Remove<br>Add                                                                                                    |
| TISE myNarrative Supporting Documents 1 required, 1 Added Please provide all Assignment of Responsibilities (AORs) or equivalent for                                                                                                    | Details<br>Added<br>Sep 27, 2023<br>ns, annual evaluations, and student teac                                                                                                    | Actions Edit   Remove Add                                                                                                    |
| TISE myNarrative Supporting Documents 1 required, 1 Added Please provide all Assignment of Responsibilities (AORs) or equivalent for TISE                                                                                                    | Details<br>Added<br>Sep 27, 2023<br>ms, annual evaluations, and student teac<br>Details                                                                                                    | Actions Edit   Remove Add ching evaluations. Actions                                                                                                    |
| Tite<br>myNarrative<br>Supporting Documents 1 required, 1 Added<br>Please provide all Assignment of Responsibilities (AORs) or equivalent for<br>Tite<br>mySupportingDocuments                                                                                                    | Details<br>Added<br>Sep 27, 2023<br>ms, annual evaluations, and student tead<br>Details<br>Added<br>Sep 27, 2023                                                                                                    | Actions<br>Edit   Remove<br>Add<br>ching evaluations.<br>Actions<br>Edit   Remove                                                                                      |
| TISE myNarrative Supporting Documents 1 required, 1 Added Please provide all Assignment of Responsibilities (AORs) or equivalent for TISE mySupportingDocuments Optional Information 1 Added                                                                                                    | Details<br>Added<br>Sep 27, 2023<br>ms, annual evaluations, and student teac<br>Details<br>Added<br>Sep 27, 2023                                                                                                    | Actons Edit   Remove Add Ching evaluations. Actons Edit   Remove Add                                                                                                   |
| Titis myNarrative Supporting Documents 1 required, 1 Added Please provide all Assignment of Responsibilities (AORs) or equivalent for Titis mySupportingDocuments Optional Information 1 Added You may upload up-to 5 pages of optional material including letters of reco                                                                                                    | Details<br>Added<br>Sep 27, 2023<br>ms, annual evaluations, and student tead<br>Details<br>Added<br>Sep 27, 2023<br>grition from local, regional, national, or                                                                                                    | Actions Edit   Remove Add ching evaluations. Actions Edit   Remove Add Add international organizations and other                                                       |
| Titis myNarrative Supporting Documents 1 required, 1 Added Please provide all Assignment of Responsibilities (AORs) or equivalent for Titis mySupportingDocuments Optional Information 1 Added You may upload up-to 5 pages of optional material including letters of reco                                                                                                    | Details<br>Added<br>Sep 27, 2023<br>ms, annual evaluations, and student tead<br>Details<br>Added<br>Sep 27, 2023<br>grition from local, regional, national, or<br>Details                                                                                                | Actions Edit   Remove Add ching evaluations. Actions Edit   Remove Add international organizations and other Actions                                                   |
| TISS  myNarrative  Supporting Documents 1 required, 1 Added  Please provide all Assignment of Responsibilities (AORs) or equivalent for  TISS  mySupportingDocuments  Optional Information 1 Added  You may upload up-to 5 pages of optional material including letters of reco Information germane to the review.  TISS  myOptionalDocuments                                                                                                    | Details<br>Added<br>Sep 27, 2023<br>ms, annual evaluations, and student tead<br>Details<br>Added<br>Sep 27, 2023<br>gnition from local, regional, national, or<br>Details<br>Added<br>Sep 27, 2023                                                                       | Actions Edit   Remove Add Ching evaluations. Actions Edit   Remove Add international organizations and other Actions Edit   Remove Edit   Remove Actions Edit   Remove |
| Title           myNarrative           Supporting Documents 1 required, 1 Added           Please provide all Assignment of Responsibilities (AORa) or equivalent for           Title           mySupportingDocuments           Optional Information 1 Added           You may upload up-to 5 pages of optional material including letters of reco<br>information germane to the review.           Title           myOptionalDocuments                                                                                         | Details<br>Added<br>Sep 27, 2023<br>ms, annual evaluations, and student teac<br>Details<br>Added<br>Sep 27, 2023<br>gnition from local, regional, national, or<br>Details<br>Added<br>Sep 27, 2023                                                                       | Actions Edit   Remove Add ching evaluations. Actions Edit   Remove Add international organizations and other Actions Edit   Remove Fill Out Form Fill Out Form         |
| Title         myNarrative         Supporting Documents 1 required, 1 Added         Please provide all Assignment of Responsibilities (AORs) or equivalent for         Title         mySupportingDocuments         Optional Information 1 Added         You may upload up-to 5 pages of optional material including letters of recorriformation germane to the review.         Title         myOptionalDocuments         Post Tenure Review (PTR) Application 8 required questions,         This form has not been completed. | Details           Added           Sep 27, 2023           ns, annual evaluations, and student teac           Datalis           Added           Sep 27, 2023           gnition from local, regional, national, or           Details           Added           Sep 27, 2023 | Actions Edit   Remove Add ching evaluations. Actions Edit   Remove Add international organizations and other Actions Edit   Remove Edit   Remove Fill Out Form         |

Next, you will need to complete the Post Tenure Review Application. This is form that is built into Interfolio. To access it, select Fill Out Form located beneath Optional Information:

| You may upload up-to 5 pages of optional material in<br>information germane to the review. | cluding letters of recognition from local, regional, national, o | or international organizations and other |
|--------------------------------------------------------------------------------------------|------------------------------------------------------------------|------------------------------------------|
| Title                                                                                      | Details                                                          | Actions                                  |
| myOptionalDocuments                                                                        | Added<br>Sep 27, 2023                                            | Edit   Remove                            |
| Post Tenure Review (PTR) Application 8 required qu                                         | estions,                                                         | Fill Out Form                            |

The Application Form will pop up. You will need to complete all fields:

FLORIC

FAMU

VERSITY

ΗE

| Address * |           |           |           |           |
|-----------|-----------|-----------|-----------|-----------|
|           | Address * | Address * | Address * | Address * |

Select Save Responses (if not already selected) and Return to Packet when you have completed the form.

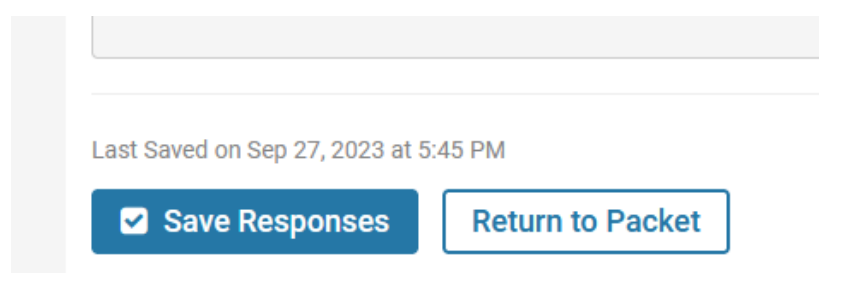

After completing the form, you can view your submission by selecting Preview. Select <u>Submit</u> button to submit your application. Please note, once you submit you are unable to update your dossier without assistance from the Office of the Provost.

FAMU

| Unit<br>Florida Agricultural and Mechanical<br>University<br>Overview Packet | <b>Type</b><br>Review         | Packet Deadline Type<br>Hard Deadline 🕢 | Packet Due Date<br>Dec 4, 2023          |
|------------------------------------------------------------------------------|-------------------------------|-----------------------------------------|-----------------------------------------|
| Expand All Collapse All                                                      |                               |                                         |                                         |
| Candidate Document     Not Yet Submitted Unio                                | S                             |                                         | Preview Submit 3 of 3<br>Required Files |
| Updated Curriculum-Vitae                                                     | (CV) 1+ required, 1 Added     |                                         | Add                                     |
| Please upload your most o                                                    | pdated curriculum vitae (CV). |                                         |                                         |

You can verify your submission by reviewing your Packets' status in Interfolio:

| Your Packets                                                                   |        |                                                     |  |
|--------------------------------------------------------------------------------|--------|-----------------------------------------------------|--|
| Active                                                                         |        |                                                     |  |
| Packet                                                                         | Туре   | Status Due Date                                     |  |
| Florida Agricultural and Mechanical University<br>Post Tenure Review - 2023-24 | Review | Last Submitted on Sep 27, 2023 Case due Dec 4, 2023 |  |

After the Dean's Review, you will have an opportunity to provide a response in Interfolio. You will receive an email from <u>noreply@Interfolio.com</u> indicating that a file has been shared with you. We will also send an email to all candidates that the Candidate's Optional Response to the Dean's Review period is open. This should occur prior to Spring Break. If you log into Interfolio, you'll see "Open for Response" next to your Case.

| Title                       |                                                         |
|-----------------------------|---------------------------------------------------------|
| Open for Response Test Case |                                                         |
| Post Tenure Review -        | Florida Agricultural and Mechanical University   Review |
|                             |                                                         |

# If you select your case, you will also see a new option "Shared Committee Files."

HE

| Unit            |                      | Туре    |  |
|-----------------|----------------------|---------|--|
| Florida Agricul | tural and Mechanical | Review  |  |
| University      |                      |         |  |
| Overview Pa     | cket Shared Committe | e Files |  |

Selecting this option, will display the Dean's response.

FAMU

FLORIDA

OF PR

| Sent by                                                 | on Sep 27, 2023                                                 |                            |
|---------------------------------------------------------|-----------------------------------------------------------------|----------------------------|
| Shared Files                                            |                                                                 | Actions                    |
|                                                         |                                                                 | Copy to Dossier   Download |
|                                                         |                                                                 |                            |
| Open for Response                                       |                                                                 |                            |
| <b>Open for Response</b><br>To learn more, read about h | how to View and Respond to Files Shared with You by a Committee |                            |
| Open for Response<br>To learn more, read about h<br>Due | how to View and Respond to Files Shared with You by a Committee |                            |

Select Send Response to upload and send your response.

| Response                     | ×                                 |
|------------------------------|-----------------------------------|
| You can respond with a docum | nent for the committee to review. |
| My Response                  |                                   |
| myResponse                   | Success 🗙                         |
|                              |                                   |
|                              | Send Cancel                       |
|                              | 12                                |

You will be notified of the Provost's final rating by late spring semester. For those faculty that "meets" or "exceeds" expectations, information of any recognition and/or compensation will be provided at that time.

A faculty member with a final rating below "meets" will also be provided with information on the next steps in the review process. A faculty member who wishes to dispute the final decision may appeal the decision.

Please contact us at <u>academic.affairs@famu.edu</u> if you have any questions.